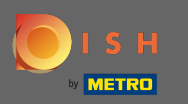

Acum vă aflați în panoul a dmin sub planul tabelului de secțiuni . Aici aveți o privire de ansamblu asupra tuturor spațiilor, mesele disponibile și rezervate. Notă: Planul vizual al mesei este o caracteristică inclusă numai în DISH Professional.

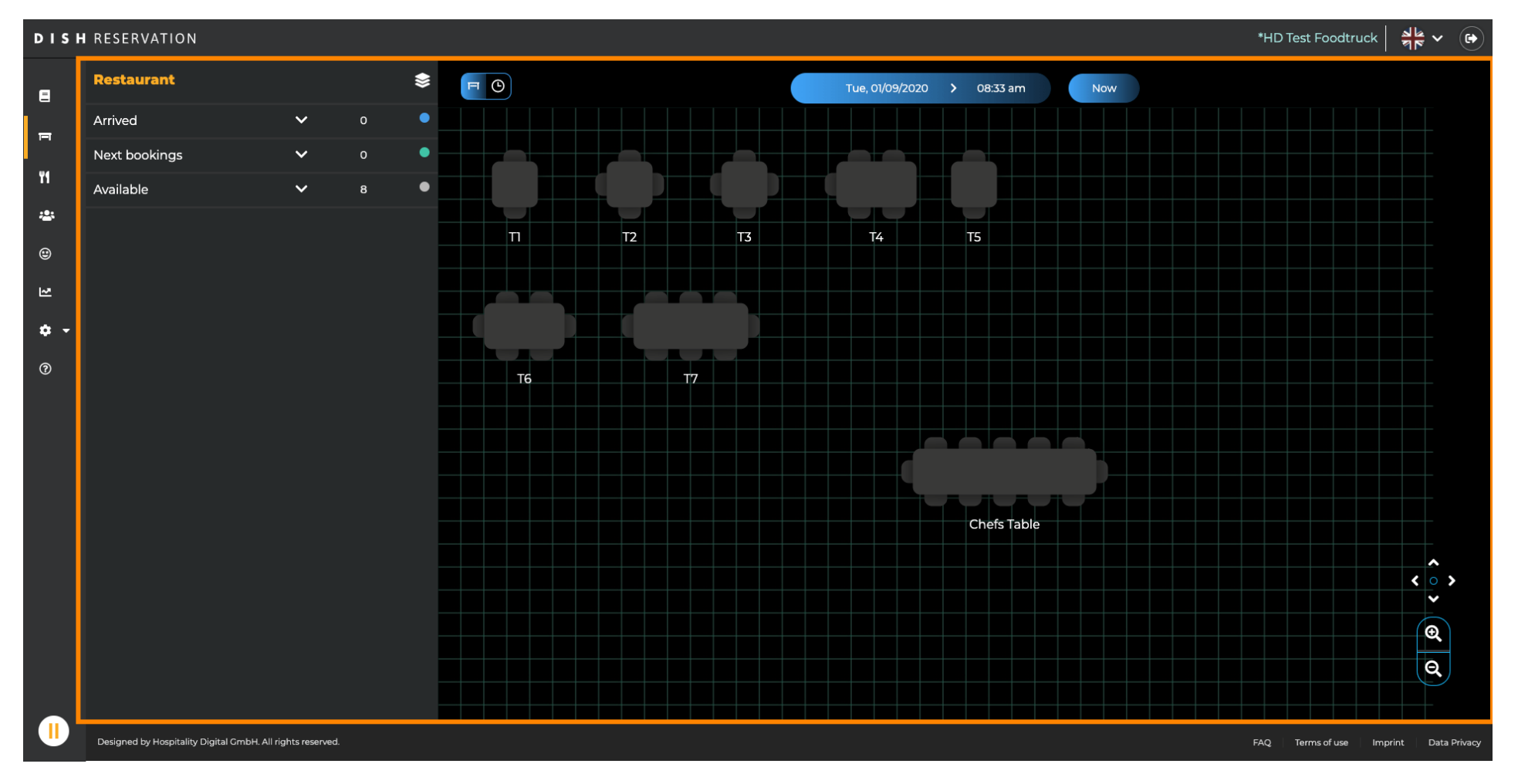

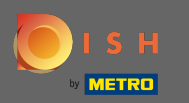

### Pentru a ajusta diferitele premise, faceți clic pe pictograma stratificată .

| DISH       | ▶ISH RESERVATION   *HD Test Foodtruck        |                 |   |   |             |             |         |                  |            |                 |                      |             |            |                  |              |  |
|------------|----------------------------------------------|-----------------|---|---|-------------|-------------|---------|------------------|------------|-----------------|----------------------|-------------|------------|------------------|--------------|--|
| Ξ          | Restaurant                                   |                 |   |   | FO          |             |         |                  | <          | Wed, 02/09/2020 | <b>&gt;</b> 07:33 pm | Now         |            |                  |              |  |
| En I       | Arrived                                      | ~               | 0 |   | Destaurant  |             | 6:00 PM |                  | 7:00 PM    |                 | 8:00 PM              | 9:00        | 9:00 PM    |                  | :00 PM       |  |
|            | Next bookings                                | ~               |   | • |             | Y           |         | 07:33 pm         |            |                 |                      |             |            |                  |              |  |
| T1         | Available                                    | ~               | 7 | • | Chefs Table | <b>å</b> 12 |         | Available<br>💄 - |            |                 |                      |             |            |                  |              |  |
| *          |                                              |                 |   | - |             | Î.          |         | Available        |            | John Doe        |                      |             | Available  |                  |              |  |
| ۲          |                                              |                 |   |   |             | 2           |         | <b>.</b>         | 60 minutes | <b>2</b> 2      |                      | 120 minutes | <b>4</b> · |                  |              |  |
| ~          |                                              |                 |   |   | T2          | • 4         |         | Available        |            |                 |                      |             |            |                  |              |  |
|            |                                              |                 |   |   |             |             |         | <b>_</b> -       |            |                 |                      |             |            |                  |              |  |
| <b>*</b> • |                                              |                 |   |   | тз          | <b>±</b> 4  |         | Available        |            |                 |                      |             |            |                  |              |  |
| 0          |                                              |                 |   | - |             |             |         | <u> </u>         |            |                 |                      |             |            |                  |              |  |
|            |                                              |                 |   |   | T4          | <b>≗</b> 5  |         | Available<br>💄 - |            |                 |                      |             |            |                  |              |  |
|            |                                              |                 |   |   | Т5          | Î.          |         | Available        |            |                 |                      |             |            |                  |              |  |
|            |                                              |                 |   |   |             | 2           |         | <b>.</b>         |            |                 |                      |             |            |                  |              |  |
|            |                                              |                 |   |   | T6          | <b>1</b> 6  |         | Available        |            |                 |                      |             |            |                  |              |  |
|            |                                              |                 |   |   |             |             |         | <b>2</b> -       |            |                 |                      |             |            |                  |              |  |
|            |                                              |                 |   |   | Т7          | <b>8</b> ≜  |         | Available        |            |                 |                      |             |            |                  |              |  |
|            |                                              |                 |   |   |             |             |         | <b>-</b>         |            |                 |                      |             |            |                  |              |  |
|            |                                              |                 |   |   |             |             |         |                  |            |                 |                      |             |            |                  |              |  |
|            |                                              |                 |   |   |             |             |         |                  |            |                 |                      |             |            |                  |              |  |
|            |                                              |                 |   |   |             |             |         |                  |            |                 |                      |             |            |                  |              |  |
|            |                                              |                 |   |   |             |             |         |                  |            |                 |                      |             |            |                  |              |  |
|            | Designed by Hospitality Digital GmbH. All ri | ights reserved. |   |   |             |             |         |                  |            |                 |                      |             | FAQ Term   | s of use Imprint | Data Privacy |  |

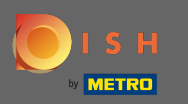

Aici puteți edita zonele existente făcând clic pe pictograma creion sau puteți crea altele noi făcând clic pe adăugați zone.

| DISH            | DISH RESERVATION *HD Test Foodtruck   취본 ♥ ()              |                                  |            |                       |                  |         |             |                                |  |  |  |  |
|-----------------|------------------------------------------------------------|----------------------------------|------------|-----------------------|------------------|---------|-------------|--------------------------------|--|--|--|--|
| 8               | AREAS                                                      | ✓ Wed, 02/09/2020 > 07:33 pm Now |            |                       |                  |         |             |                                |  |  |  |  |
| F               | Restaurant                                                 | Restaur                          | ant        | 6:00 PM               | 7:00 ₽M<br>33 pm | 8:00 PM | 9:00 PM     | 10:00 PM                       |  |  |  |  |
| ¥1              | Terrace /                                                  | Chefs Table                      | <b>1</b> 2 | Available             |                  |         |             |                                |  |  |  |  |
| *               | test 🔹                                                     |                                  | <b>≜</b> 2 | <b>–</b><br>Available | John Doe         |         | Available   |                                |  |  |  |  |
| ۳               | + Add Areas                                                |                                  |            | Le -                  | 60 minutes 2     |         | 120 minutes |                                |  |  |  |  |
| ₩ <b>•</b>      |                                                            | T2                               | <b>4</b>   | <b>2</b> -            |                  |         |             |                                |  |  |  |  |
| <b>₽</b> -<br>@ |                                                            | ТЗ                               | <b>£</b> 4 | Available<br>🚨 -      |                  |         |             |                                |  |  |  |  |
| U               |                                                            | T4                               | ₽5         | Available<br>💄 -      |                  |         |             |                                |  |  |  |  |
|                 |                                                            | T5                               | 2          | Available<br>💄 -      |                  |         |             |                                |  |  |  |  |
|                 |                                                            | Т6                               | <b>£</b> 6 | Available<br>💄 -      |                  |         |             |                                |  |  |  |  |
|                 |                                                            | Т7                               | <b>8</b>   | Available<br>💄 -      |                  |         |             |                                |  |  |  |  |
|                 |                                                            |                                  |            |                       |                  |         |             |                                |  |  |  |  |
|                 | Designed by Hospitality Digital GmbH. All rights reserved. |                                  |            |                       |                  |         | FAQ Term    | ns of use Imprint Data Privacy |  |  |  |  |

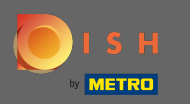

Când editați o zonă, puteți activa/dezactiva zona și tabelele folosind comutatorul. De asemenea, puteți șterge un tabel făcând clic pe ștergere.

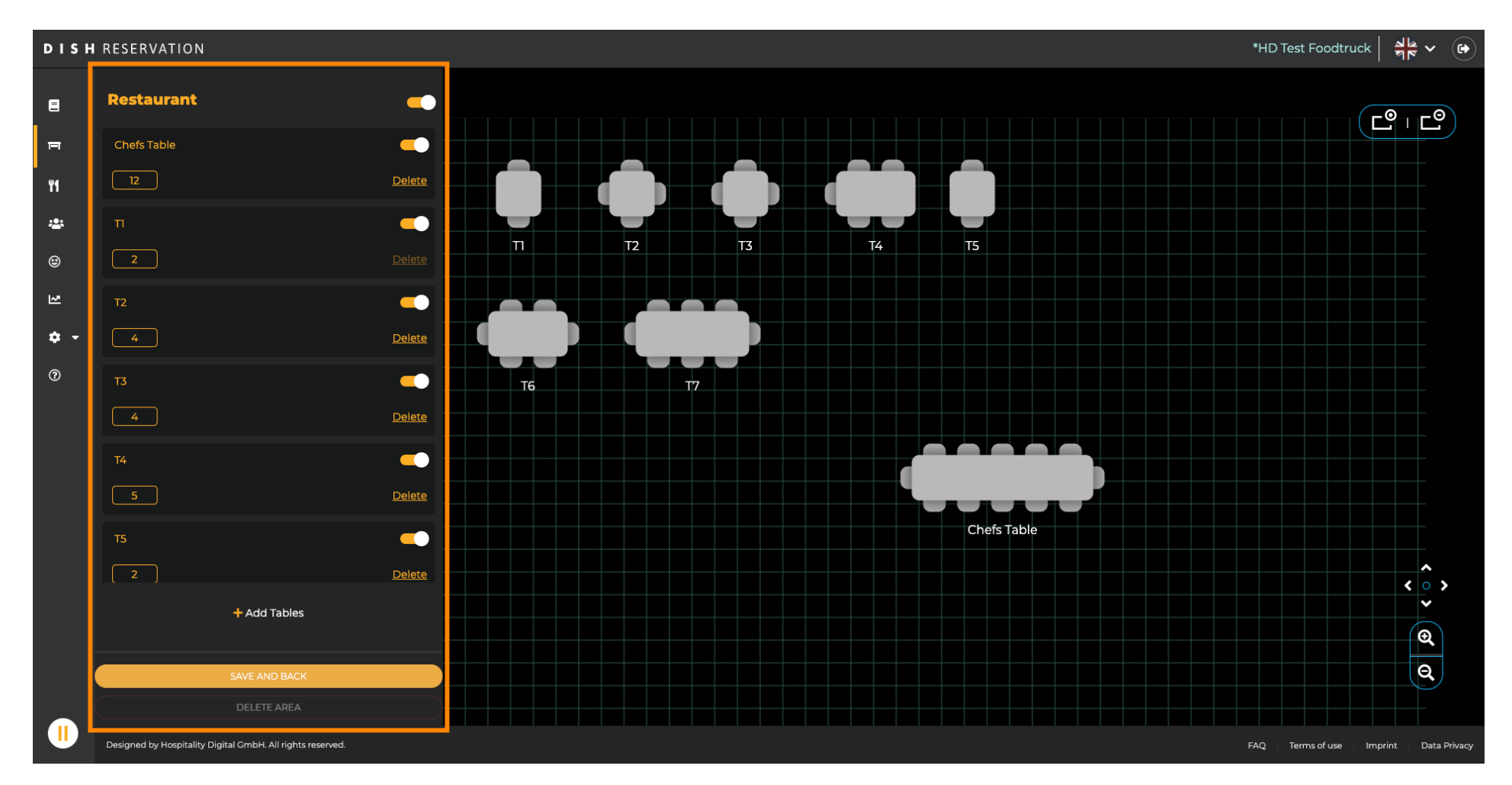

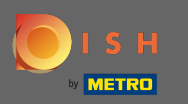

# • Faceți clic pe adăugați tabele pentru a crea un nou.

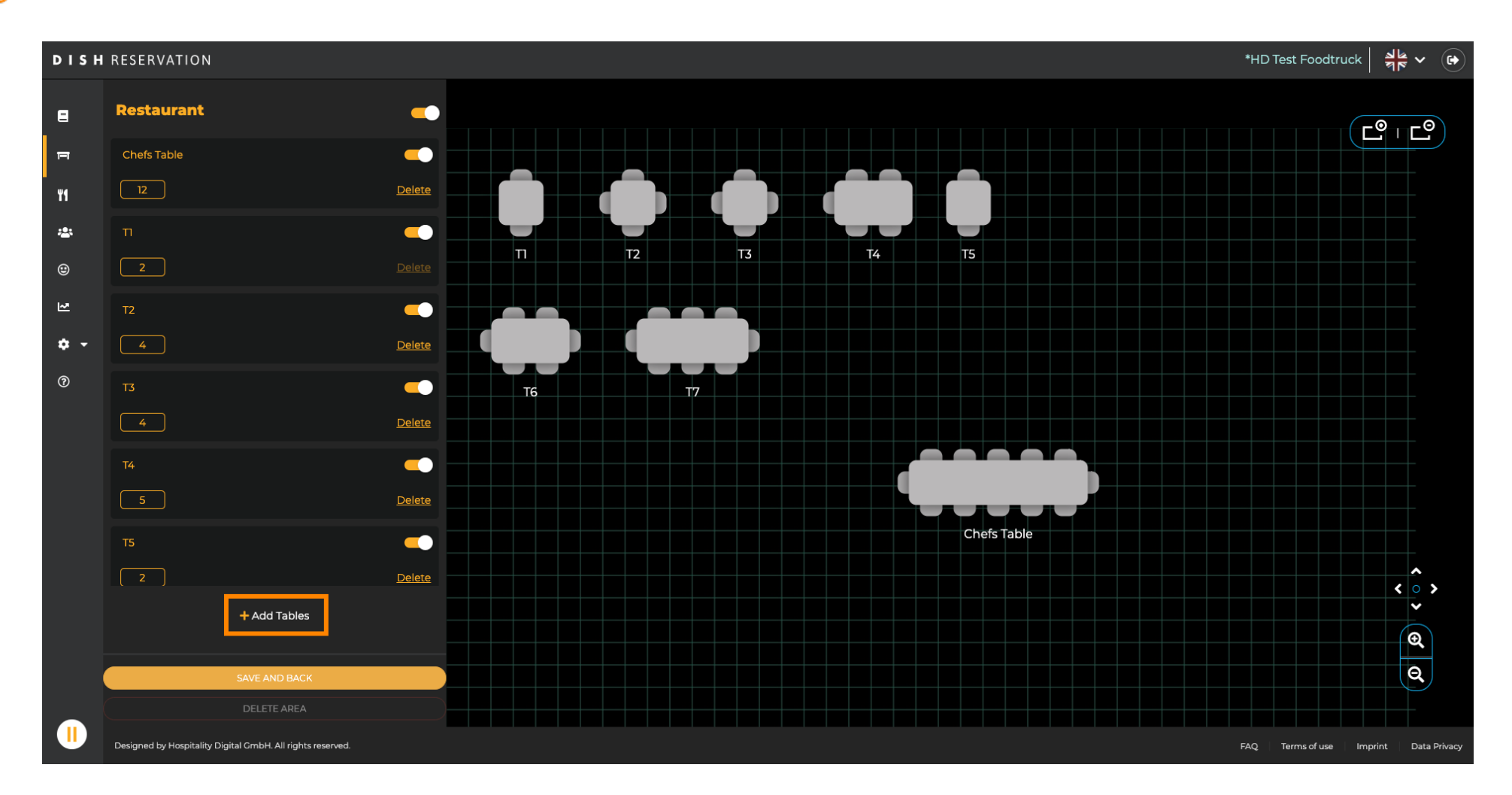

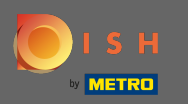

# Apoi puteți introduce un nume de masă și locurile disponibile .

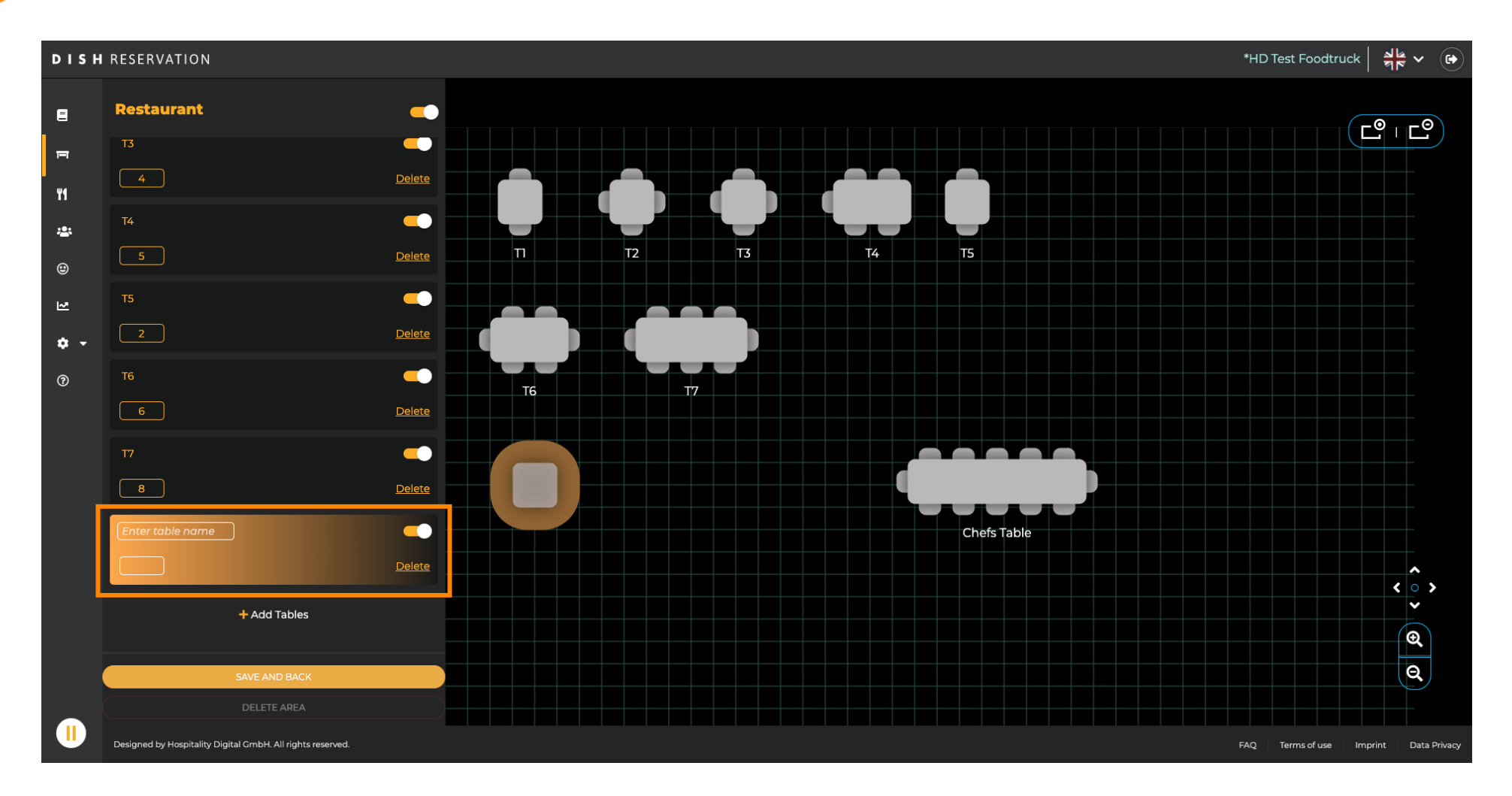

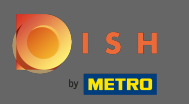

# Prin glisare și plasare puteți ajusta locația noului tabel.

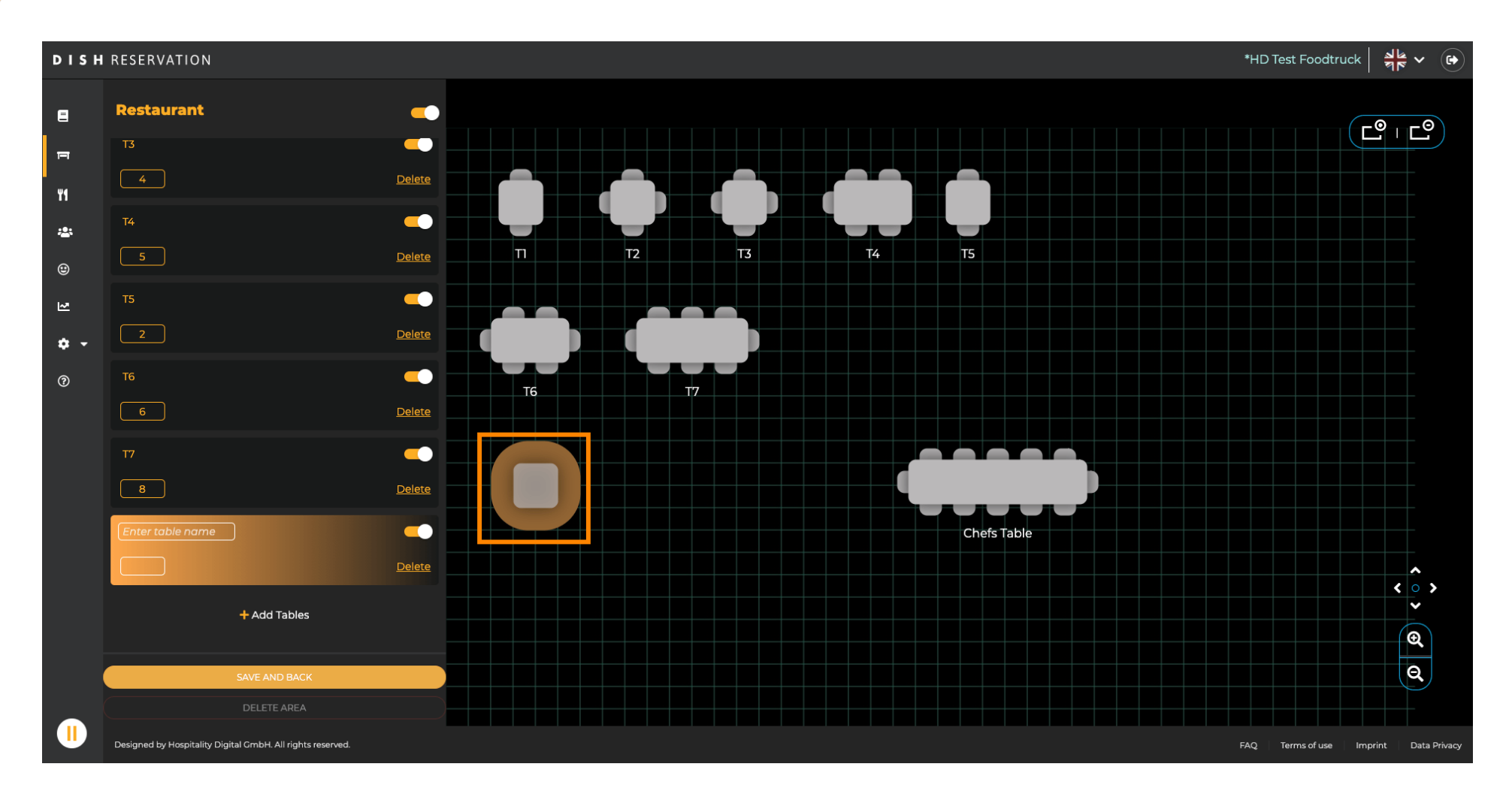

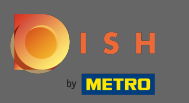

#### 💠 cădere brusca

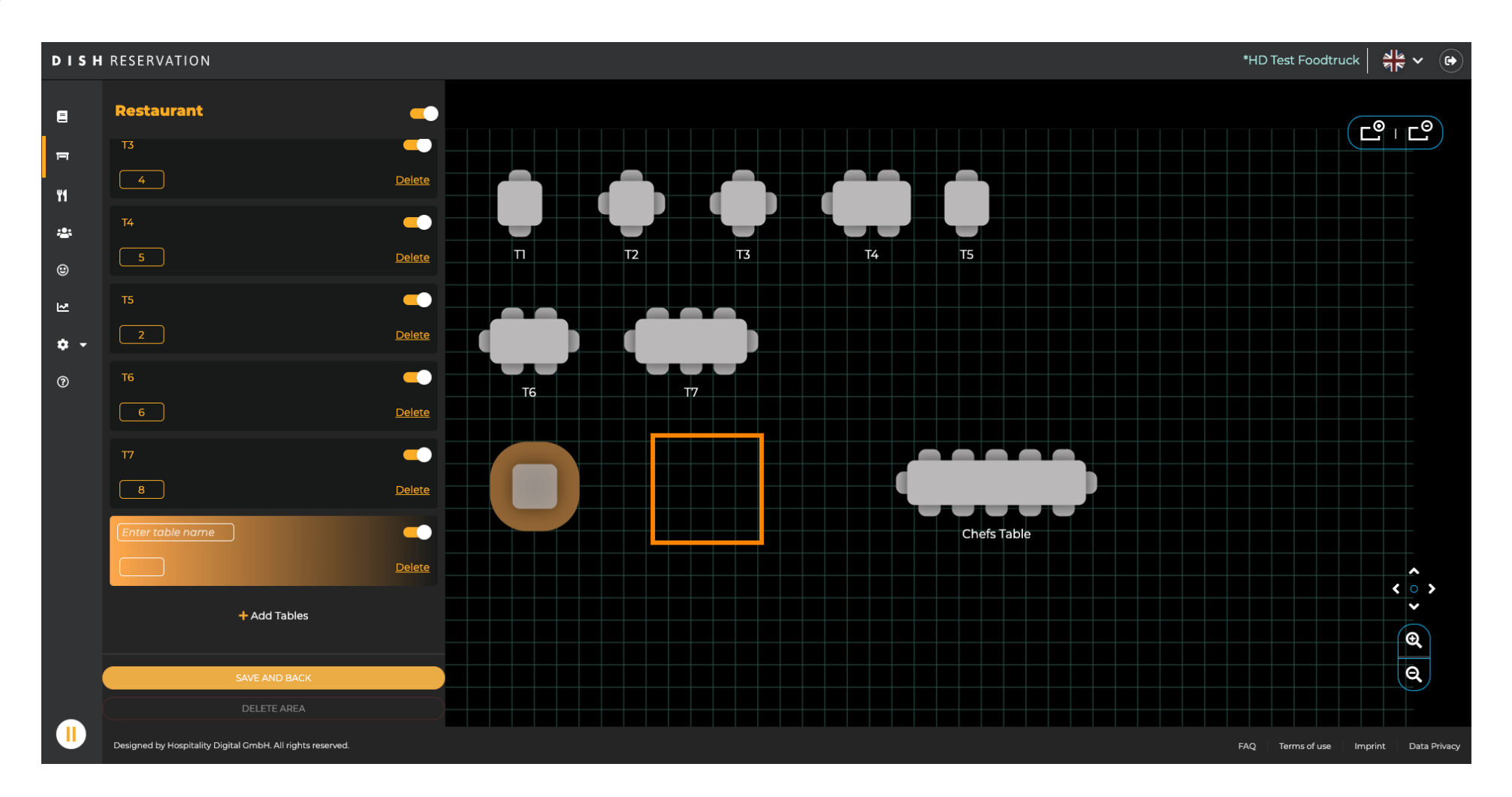

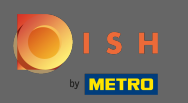

# Când ați terminat de reglat zona, faceți clic pe salvare și înapoi.

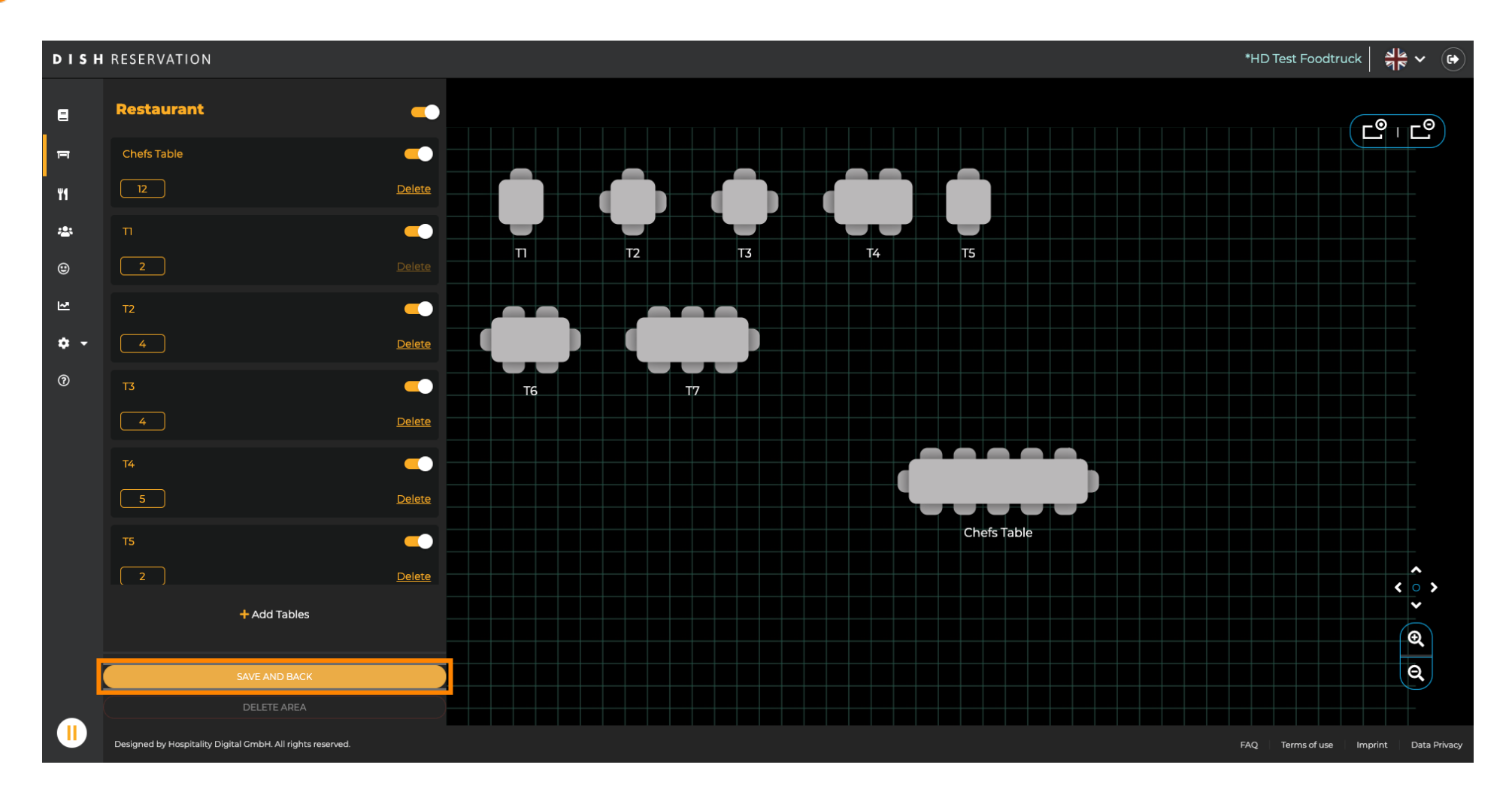

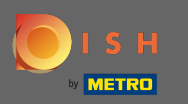

#### Dacă doriți să ștergeți o zonă, zona trebuie dezactivată.

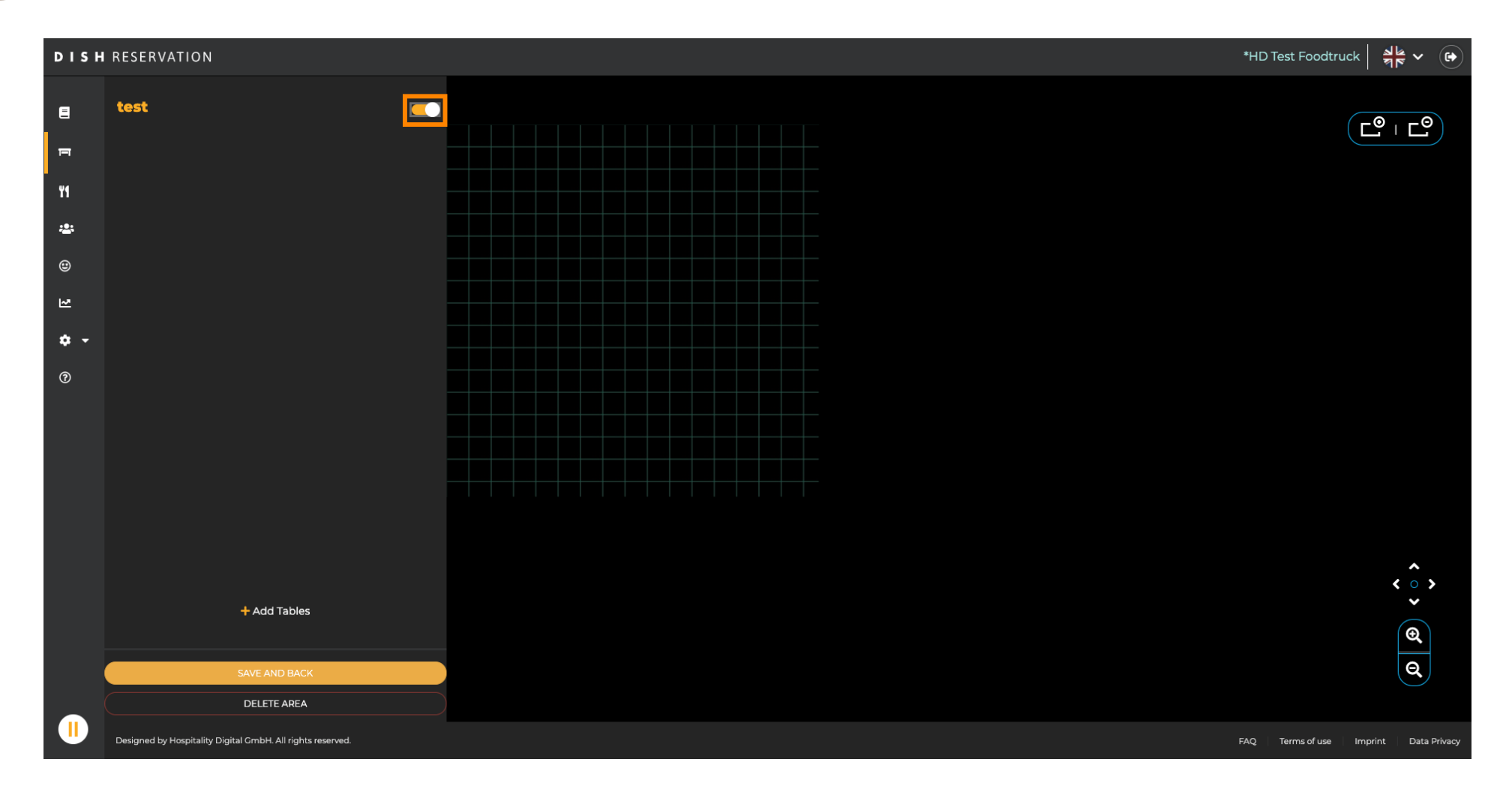

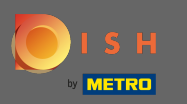

#### Apoi faceți clic pe ștergeți zona.

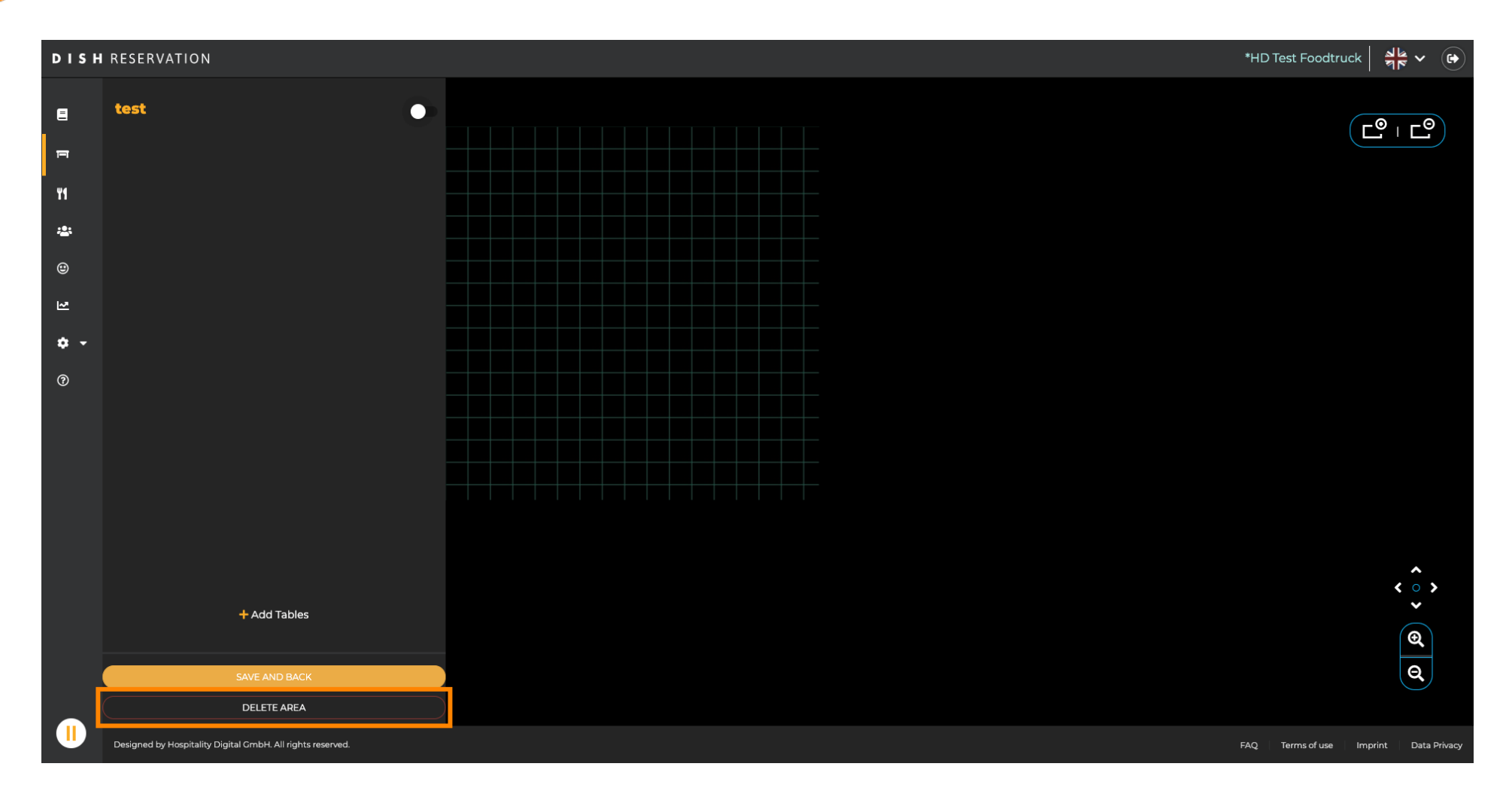

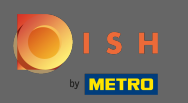

# Confirmați procesul făcând clic pe da, continuați să ștergeți .

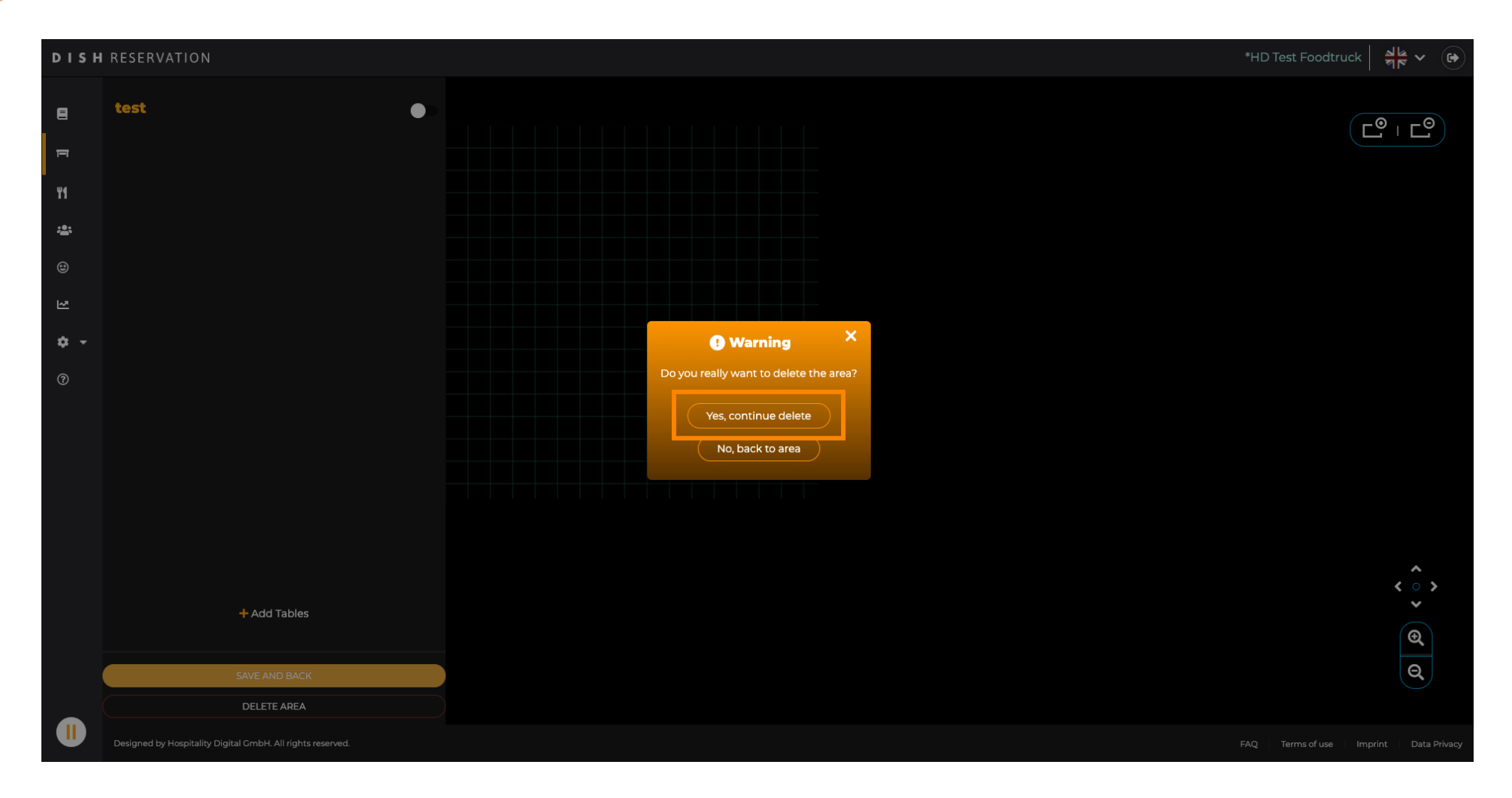

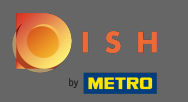

#### Pentru a crea o zonă nouă, faceți clic pe adăugați zone .

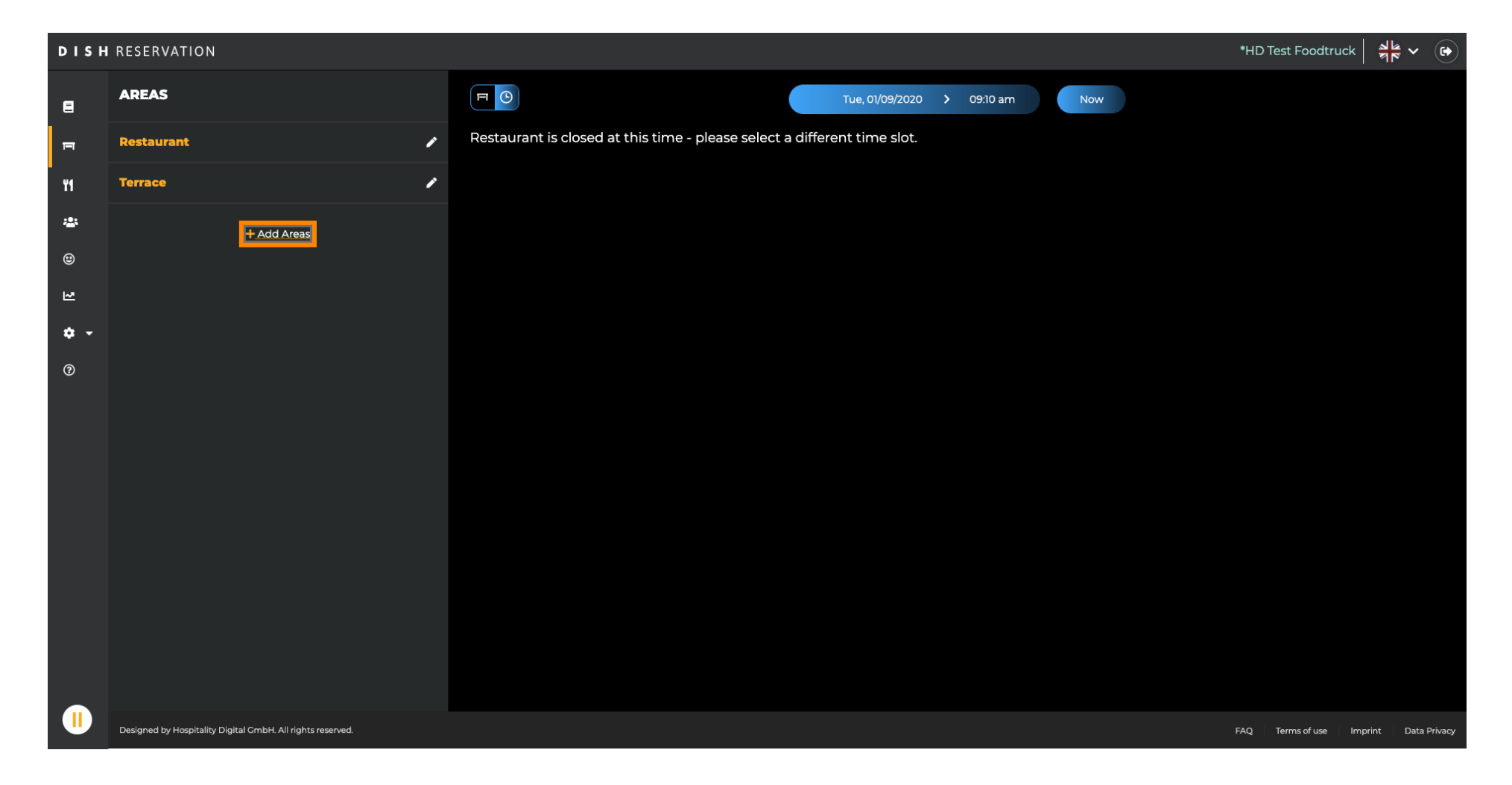

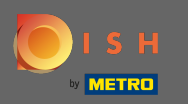

Introduceți un nume și adăugați tabele așa cum ați văzut înainte. Apoi faceți clic pe salvare și înapoi pentru a aplica noua zonă.

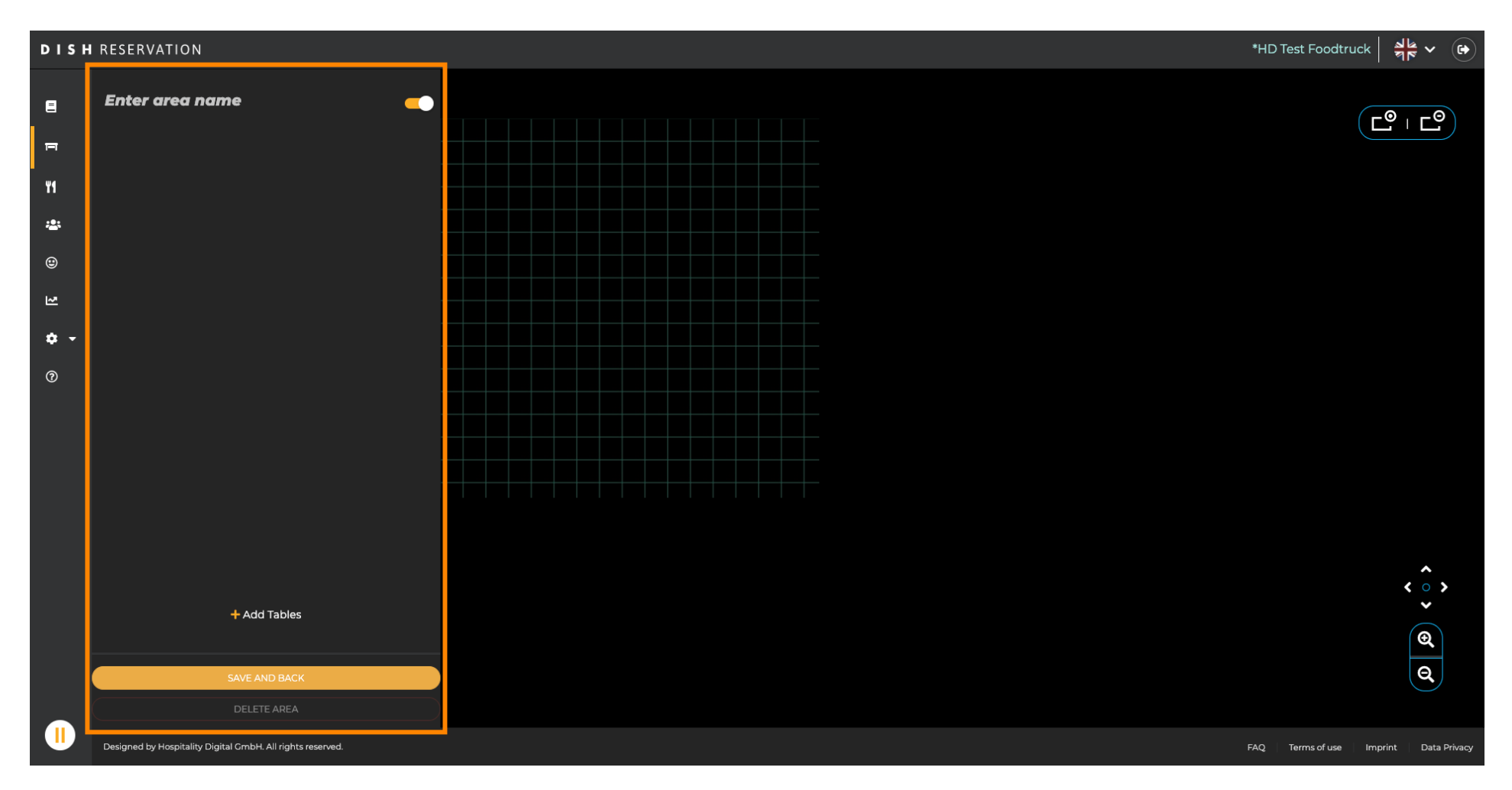